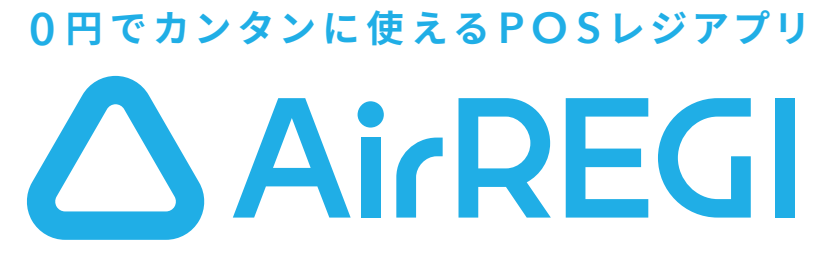

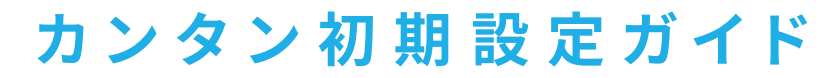

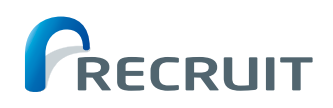

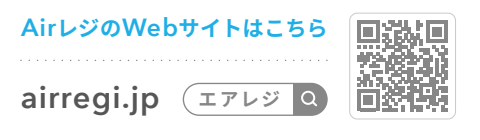

#### 本誌とQRコードについて

本誌に沿ってアプリを操作して、基本的なAirレジの操作を覚えましょう。 また、ページ各所にあるQRコードを読み取ると、詳細情報を確認することができます。

| Airレジをはじめる                                           | 2  |
|------------------------------------------------------|----|
| 注文入力・会計を行う                                           | 3  |
| 注文入力・会計時に役立つ操作                                       | 4  |
| 商品登録前に税設定を行う                                         | 5  |
| 商品登録前にカテゴリー設定を行う・・・・・・・・・・・・・・・・・・・・・・・・・・・・・・・・・・・・ | 6  |
| 商品登録を行う                                              | 7  |
| お店に合わせたレジの使い方                                        | 8  |
| プリンター接続とレシート印刷を行う                                    | 9  |
| 業務をはじめる前の準備を行う                                       | 10 |
| 1日の業務の流れ                                             | 11 |
| 売上分析を行う                                              | 12 |

# Airレジをはじめる

## △ Airレジにできること

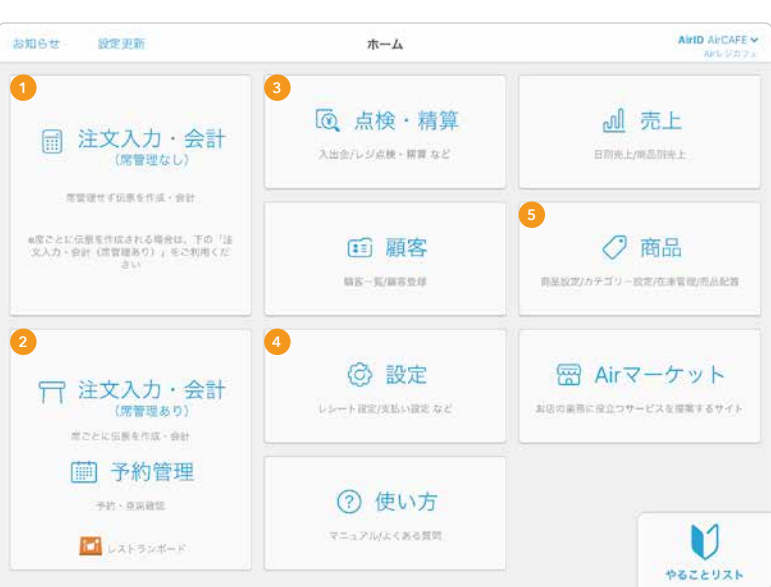

## ◎ 必ず準備するもの

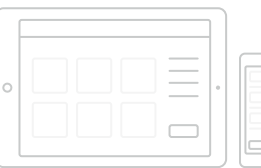

iPad(またはiPhone)だけで、 カンタンにレジ会計をはじめ ることができます。

#### (Webサイトで詳しく見る )

周辺機器に迷ったらAirレジ サービスカウンターに相談 全国のビックカメラに設置しているAirレジ サービスカウンターでは、Airレジや周辺機器を実際に見て試して相談し、その場で購入 できます。Airレジを熟知した専門販売員がご案内いたします。お困りごとなどは、お気軽にご相談ください。

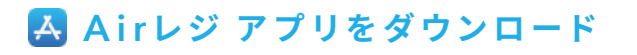

## 1 Airレジ アプリをダウンロードする

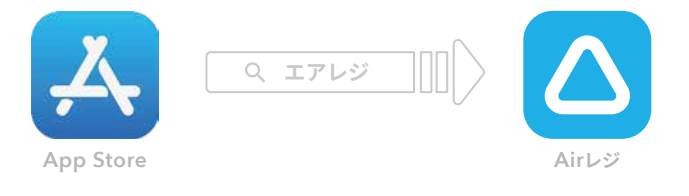

App Storeで「エアレジ」と検索し、「Airレジ」アプリのページ ヘアクセスし、「入手」をタッチしてダウンロードしてください。

#### 注文入力・会計(席管理なし)

注文を入力して会計を行うことができます。

#### 2 注文入力・会計(席管理あり)

「レストランボード」アプリを使って予約管理などを行う ことができます。

#### Ⅰ 点検・精算

閉店や開店時のレジチェックなどを行うことができます。

## 6 商品

4 設定

商品の登録やカテゴリーなどの設定を行うことができます。

「Airレジ」アプリの各種設定を行うことができます。

## ⑦ 用途に合わせて準備するもの

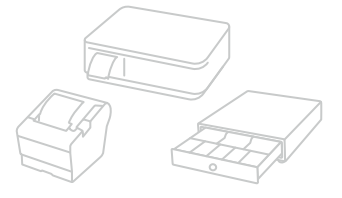

プリンターとドロアまたはプ リンターー体型のドロアと接 続いただくことでPOSレジと してもご利用いただけます。

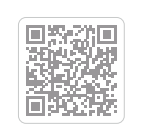

### 2 Air レジにログインする

| ■ 次回からAs | のまたはメールアドレス | の入力を省略 |
|----------|-------------|--------|
|          | ログイン        |        |

「Airレジ」を起動し、登録したAirIDとパスワードを入力してロ グインします。未登録の場合は新しくAirIDを作成してください。

# 注文入力・会計を行う

## 注文入力・会計時に役立つ操作

## △ 注文入力

### 1 注文入力・会計をタッチする

| 6如6世 股忠軍所                                                                        | ホーム                                                               | AirID AirCAFE                              |
|----------------------------------------------------------------------------------|-------------------------------------------------------------------|--------------------------------------------|
| 注文入力・会計<br>(席音理なし)                                                               | <ul> <li></li></ul>                                               | <u>∭</u> 売上                                |
| REPORTER AND ADD                                                                 | 注文入力・会計へ進む                                                        |                                            |
| A展ことに指導を作成される場合は、やの「注<br>文人力・会社(注意)得なの」、参ご利用くな<br>ざい。                            | <b>正 顧客</b><br>#F-Watte                                           | 府品     August/カナゴソー派式/日本市場/August          |
| 行 注文入力・会計<br>(病管理系の)<br>展示注意書書稿(-会社                                              | ② 設定     シシート設まげまい 後ま など                                          | 圏 Airマーケット<br>Macemic Short-casamiteretyck |
| <ul> <li>         → 約管理         →n+casaa         ■ uxx+2xm-x         </li> </ul> | <ul> <li>⑦ 使い方</li> <li>*=x78/4<r4888< li=""> </r4888<></li></ul> | V                                          |

ホーム画面左上の「 📰 注文入力・会計」をタッチし注文入力 画面へ進みます。

| 2 | 商 | 品 | を | 選 | 択 | す | る |  |
|---|---|---|---|---|---|---|---|--|
|---|---|---|---|---|---|---|---|--|

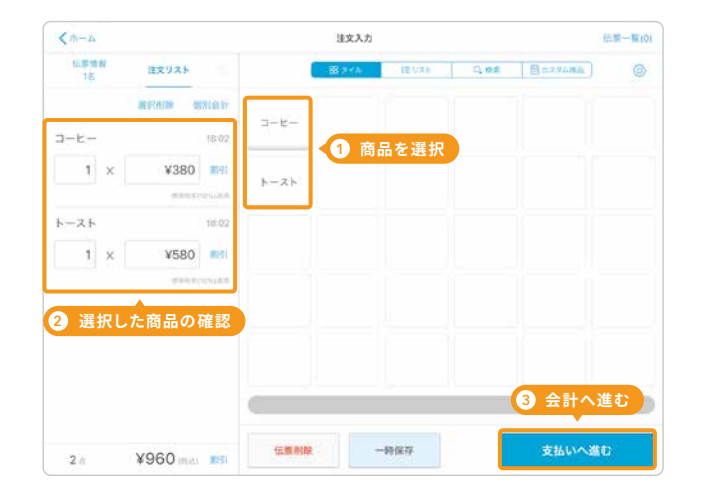

商品をタッチすると選択した商品が画面左側に表示されます。 「支払いへ進む」をタッチして会計へ進みます。

(i) 複数税率の商品を扱う場合、税率を選択する設定ができます。

#### 1 変更箇所を選打 商品を選択後、画 1 × ¥380 面左側の「注文数」 ¥580

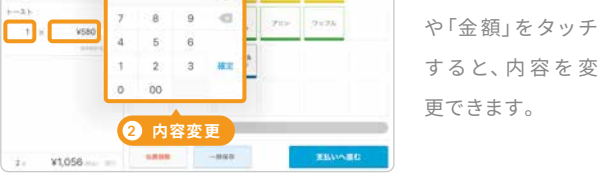

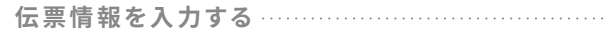

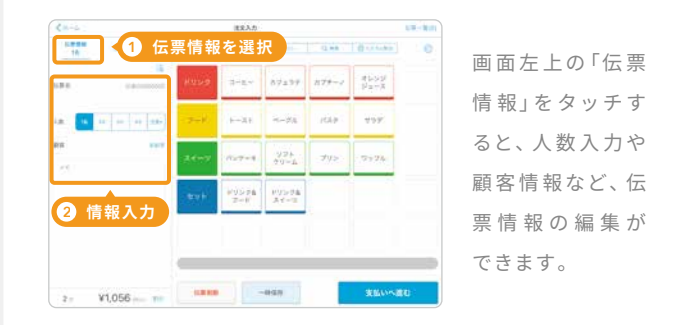

#### 一時保存した伝票を呼び戻す

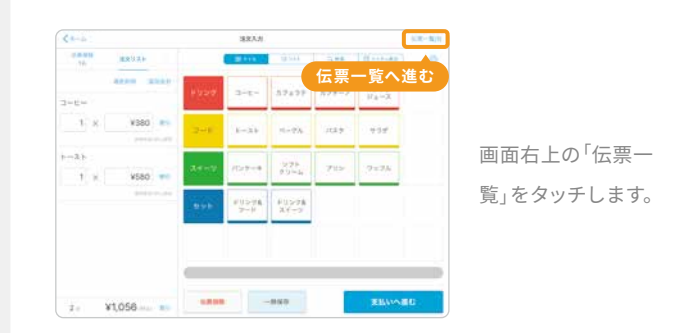

#### 注文入力の商品を並べ替える

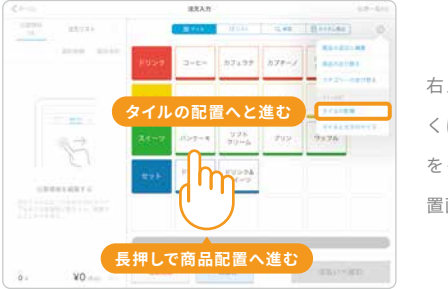

右上のアイコンもし くは、商品のタイル を長押しで、商品配 置画面へ進みます。

# △お会計

### 1 お預り金額を入力する

| ×10-24     | キャンセル | お支払     | 243            | 服器技术   | -相当(未設定) | 金幣一幣(0 |
|------------|-------|---------|----------------|--------|----------|--------|
| 15<br>3-6- |       | ¥96     | 50<br>60<br>50 |        |          |        |
| b-7.5      | 限金    | ¥1,000  |                | ¥1,000 |          |        |
| 1 ×        |       |         | 7              | 8      | 9        |        |
| _          | 1 お預  | り金額を入力  | 4              | 5      | 6        |        |
|            |       |         | 1              | 2      | 3        |        |
|            |       |         | 0              | 00     |          |        |
| 2.         | 800   | 2 会計を行う |                | 会計する   |          |        |

お会計金額に対し、お客様からのお預り金額を入力して「会 計する」をタッチします。

## 2 おつりを返して会計完了する

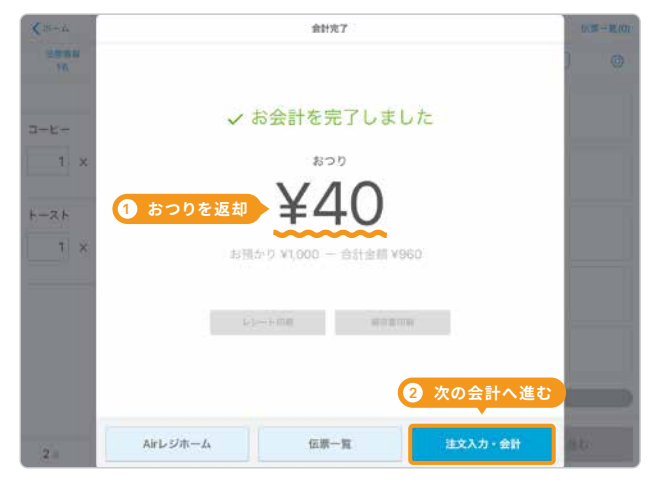

お客様におつりを返却し、お会計を完了します。「注文入力・ 会計」をタッチして注文入力画面に戻ります。

(i) テストで会計したデータは当日中(初期設定では、翌AM5:00まで)に削除してください。翌営業日になると削除できなくなります。

#### (Webサイトで詳しく見る)

税率を選択するタイミングを設定する

複数税率の商品を扱う場合はお店の接客に合わせて、税 率を選択するタイミングが設定できます。

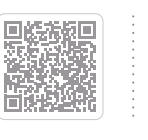

打ち間違いや返品、返金などの際、すでに会計処理され た会計データを削除・訂正することができます。

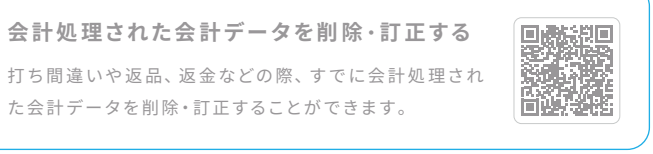

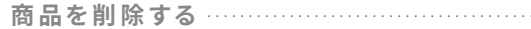

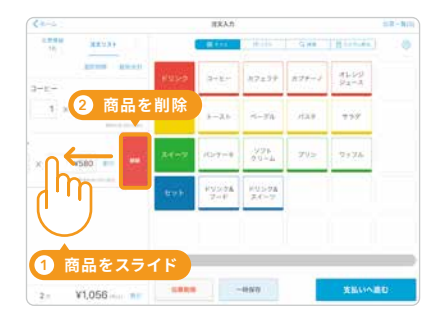

画面左側の商品 を左にスライド し、「削除」をタッ チすると、商品を 削除できます。

注文内容を一時保存する

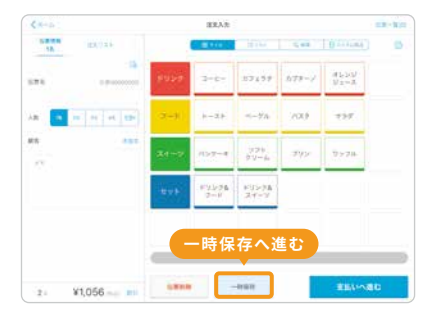

商品を選択後、画 面下側の「一時保 存」をタッチする と、伝票が保存さ れます。

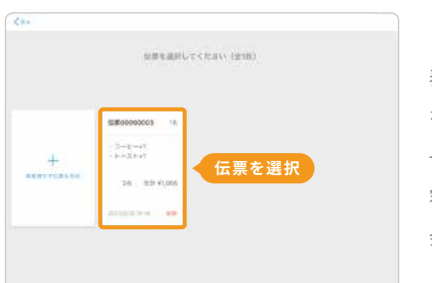

表示された伝票 をタッチすると、 一時保存した内 容に続けて注文、 会計ができます。

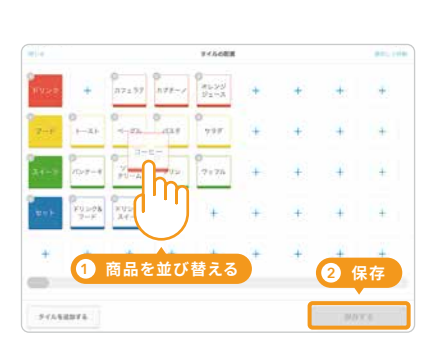

商品を並べ替え、 「保存する」をタッチ すると、注文入力画 面に反映されます。

# 商品登録前に税設定を行う

## △税の初期値を設定

#### 1 設定をタッチする

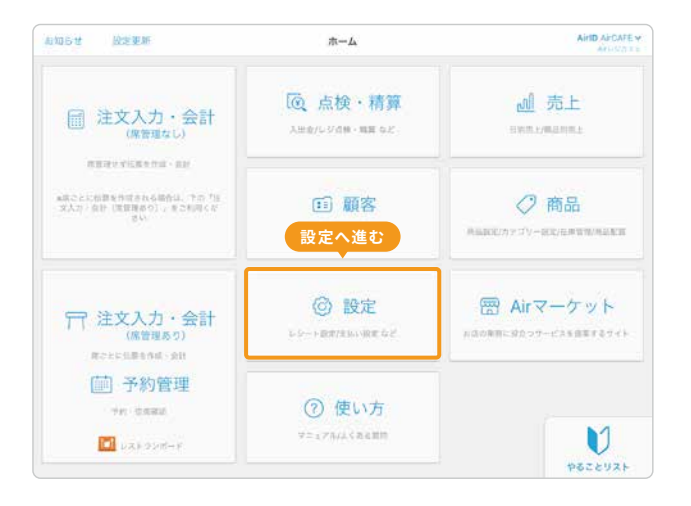

ホーム画面から「②設定」をタッチして、設定画面に進みます。

#### 3 内税・外税の初期値を設定する

| < 10/E    | レジ基本設定 🥥                                              |
|-----------|-------------------------------------------------------|
| 内积/外税 📀   | ☆無 _ 1 内税もしくは                                         |
| 論数値引      | ●新時本1~9年年期の損支重す。                                      |
| レジチェック 🕤  | <ul> <li>全領を入力し計算する</li> <li>〇倉里などに入力し計算する</li> </ul> |
| リソース管理 🜍  | e Airレジでリソースを管理する<br>のレストランボードで完全管理する                 |
| 注文の表示職 🕢  | (※商品さとに注文点数を合計して表示する)<br>〇入力した版書で表示する                 |
| 在導管理 😮    |                                                       |
| メッセージ通知 🕤 | (2) 登録                                                |
|           | 上記内容で登録する                                             |

「①レジ基本設定」で内税もしくは外税を選択して登録します。

### 2 設定を変更する項目

11

| 1.98E          |          |
|----------------|----------|
| レジ基本設定         | <u> </u> |
| 消費校            | 2        |
|                |          |
| (R)(3) + (E))場 |          |
| 来弘い万浦          |          |
| レジ・プリンター       |          |
| カスタマーディスプレイ    |          |
| パーコードリーダー      |          |
| レジート           |          |
| 18-31-9(10)    |          |
| 主文入力タイル・文字サイズ  |          |
| 9119           |          |
| 操作音            |          |
| 400            |          |
|                |          |

「①レジ基本設定」と「②消費税」の初期値を設定していきます。

#### 4 税率の初期値を設定する

| < 82E            |             | 夏税設定 🧿   |             |        |      |
|------------------|-------------|----------|-------------|--------|------|
|                  |             |          |             |        |      |
| 標準税率 🔾           | 10.96       |          |             |        |      |
| 軽減税率 🧿           | 8 %         |          |             |        |      |
| 和国际中语生           |             |          |             |        |      |
| Passimone        |             | 1税       | <b>峯を選択</b> |        |      |
| 商品登録時の初期税率       | 0.6+8+      | • #XR# ) | ● 注文時に選択    | 0.9.98 |      |
|                  |             |          |             |        |      |
| 注文時の設定           |             |          |             |        |      |
| 単位の法半年注文内に選択する場合 | に適用される加定です。 |          |             |        |      |
| 注文時の設定を開く 🌱      |             |          |             |        |      |
|                  |             |          |             |        | 2 保存 |
|                  |             |          |             |        | GREE |

一つ前の画面に戻り「②消費税」で商品登録時の初期税率 を選択して保存します。

## こんな時どうする? お店に複数税率の商品がある場合

お店に複数税率の商品があり、税率が1種類のみではない場合は、店 舗で一番多く利用する税率を選択します。 7ページで紹介する「商品の設定」では、設定した商品ごとに税率を変 更をすることができます。さっそく次のページに進みましょう。

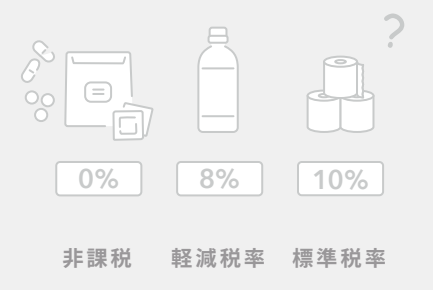

# 商品登録前にカテゴリー設定を行う

▲「カテゴリー」「商品」「バリエーション」の紐付きかた

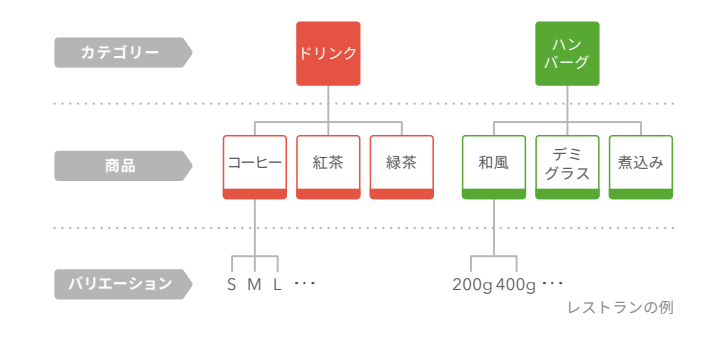

「カテゴリー」を設定すると、カテゴリーと商品を紐づけるこ とができます。また「商品」に対してカラーやサイズなどの 「バリエーション」を設定することもできます。

## △ 商品のカテゴリーを設定

商品をカテゴリーに紐付けておくと、注文入力の際に商品を探しやすく カテゴリーは、200件まで表示することができます。 なります。また、売上情報をカテゴリーごとに確認することができます。

#### 1 カテゴリー設定画面を開く

| ≮ #=4                                                                                              |                                               |                                                                                   | ĺ                              | 6品投定 🧿                                      |                            |                                         | カテゴリ・ | 82 |    |
|----------------------------------------------------------------------------------------------------|-----------------------------------------------|-----------------------------------------------------------------------------------|--------------------------------|---------------------------------------------|----------------------------|-----------------------------------------|-------|----|----|
| オペイのカテゴリー開発                                                                                        | ÷                                             |                                                                                   |                                |                                             | #984                       | カテゴリー                                   | -設定   | へ進 | t  |
| カテゴリー 🔾                                                                                            |                                               | 商品名 🗰                                                                             |                                | 积极定 0                                       |                            | (1) (1) (1) (1) (1) (1) (1) (1) (1) (1) | 表示 0  |    |    |
| ※ 未設定                                                                                              | 2                                             | 3-6-                                                                              |                                | 内税 -> 10%標準                                 | -9                         | ¥380 //                                 | 0     | 13 | ×  |
| *82                                                                                                | 8                                             | 6-26                                                                              |                                | 内税 ~ 105億単                                  |                            | ¥580 //                                 |       | 8  | >  |
| 未設定                                                                                                | ý.                                            |                                                                                   |                                | 外税 ~ 10%標準                                  |                            | ¥0.7                                    |       |    | >  |
| ※登録できる県品数は、100<br>※主文人力振振のタイル、リ<br>や発起な活動で表示できる<br>ドカテゴゾーの登録は、カテ<br>に試置で利用することが多い<br>※設定内容を正しく反映させ | 00巻です<br>ストで表<br>項目数は<br>ゴリー間<br>税税定(<br>るために | ができる商品数は、100件です。<br>商品・パリエーションをあり<br>定数数から行えます<br>内板/外税)をレジ基本数式<br>。保存後Arレジアプリのの一 | F<br>日世で3.10<br>高麗で御道<br>ム画曲をJ | 6件です<br>すると、商品登録時に使<br>の設定更新から社工 <b>内</b> の | 11 7 8<br>11 7 8<br>11 7 8 | C SHUTCESU                              |       |    |    |
|                                                                                                    |                                               |                                                                                   | + #                            | 品を追加する                                      |                            |                                         |       |    |    |
| パンコンで登録する                                                                                          |                                               |                                                                                   |                                |                                             |                            |                                         |       |    | 14 |

ホーム画面から「 ⑦ 商品」→「カテゴリー設定」をタッチし ます。

#### Webサイトで詳しく見る

商品ごとのバリエーションを設定する 複数のサイズやカラーがある商品にバリエーションを登 録することで、注文入力時に選択できるようになります。

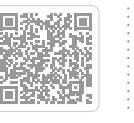

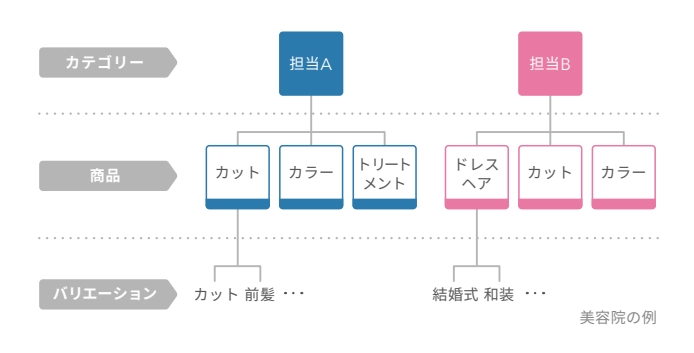

「カテゴリー」に担当者を設定することで、担当者別の売上を 確認することができます。次のページでは設定方法を詳しく 紹介しています。さっそくはじめてみましょう。

#### 2 カテゴリーを登録する

| (商品設定    |                        | カテゴリー設定 🕑     |      |
|----------|------------------------|---------------|------|
| ŧ        | カテゴリー名 🎫               | カテゴリー名 (略称) 👩 | 表示 😧 |
| עעא 📕    | 2                      | FU>7          | 0    |
| 7-6      |                        | 2~K           | 0    |
| 21-      | х                      | 21-7          | 0    |
| 1 ty h   |                        | セット           |      |
| 1 色を     | 設定 2 カテゴリー             | 名を入力。ポーデキが    |      |
| 示できるカテゴリ | - の上面数は200件です。(現在の東示力テ | ゴリー版:4)       |      |
|          |                        |               |      |
|          |                        |               | 3 保存 |
| カデゴリーを注  | 8.107-4                |               | 保存于る |

注文入力・会計画面で表示される色やカテゴリー名などを設 定して保存します。

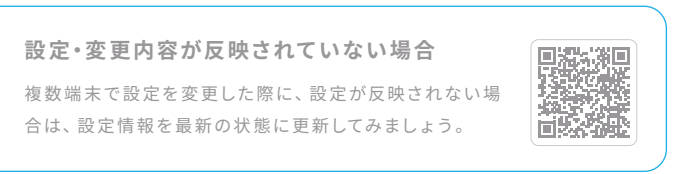

# 商品登録を行う

## お店に合わせたレジの使い方

## △ 商品の設定

### 商品を登録する

| < ホーム                       |           |                            |         | 商品設定 🤋          |                 |             | カテゴリ       | - 設定 | ***  |         | 商品詳細                   | 画面                          |
|-----------------------------|-----------|----------------------------|---------|-----------------|-----------------|-------------|------------|------|------|---------|------------------------|-----------------------------|
| すべてのカテゴリー商品                 | ₽ ~       | 「商品名またはパーユー                |         |                 | 絞り込む            | ] [         | 並び替え       | 一般   | 编集   |         | Kanan III              | RADE 0                      |
|                             |           |                            |         |                 |                 | 2件の商品(21    | 牛をタイル・     | リスト  | に表示) |         | 第二条 (シュート R)           | Pr43-6-                     |
| カテゴリー 이                     |           | 商品名 题                      |         | 税設定 🕻           | -               | 価格 🖾 📀      | 表示 📀       |      |      |         | 848 (223.7M)           | C                           |
| 1<br>未設定                    | ~         | 2                          | 2       | 3<br>内税 ~ 10%標準 | ~               | 4<br>¥380 🖉 |            | 商    | 5    | $ \leq$ | 3929-0                 | • 7359<br>1721-1100000720-1 |
|                             |           |                            |         |                 |                 |             | -          | 0    |      |         | N210 0                 | AB                          |
|                             |           |                            |         |                 |                 |             |            |      |      |         | -                      | 2791280 -                   |
| 未設定                         | ×         | トースト                       |         | 内税 ~ 10%標準      | ~               | ¥580 🖉      |            | Î    | >    |         | バーコード部                 | 2定                          |
|                             |           |                            |         |                 |                 |             |            |      |      |         |                        | 410 (456)                   |
| 未設定                         | ~         |                            | - 1     | 外税 ~ 10%標準      | ~               | ¥0 🖉        | $\bigcirc$ |      | >    |         | A=2=8 0                | 085811                      |
| ※登録できる商品数は、<br>※注文1 カ連重のタイリ | 10,000件です | デベッス高品数(+ のの)使つつ           | F       |                 |                 |             |            |      |      |         | バリエーショ                 | ン設定                         |
| ※商品設定画面で表示で                 | できる項目数は   | 、商品・パリエーションをあ              | bせて3,10 | 0件です            |                 |             |            |      |      |         | MIRY 200 / MIRS        | 8489 BA                     |
| ※カテゴリーの登録は、<br>※庄舗で利用することも  | カテゴリー波    | 定画面から行えます<br>内称/从約)をしい其大物学 | 「雨でお坊   | すると 商品登録時に      | 使利力す            |             |            |      |      |         | 100                    | 2111-22-2010/00-010         |
| ※ 治論 C 利用する ここり             | 快させるために   | 保存後Airレジアプリのホー             | ム画館左上   | の設定更新から設定情      | 展行です<br>「報を更新する | └ を押してください  |            |      |      |         | +80194/114->>><1884394 | + XYZ->+5+28878             |
|                             |           |                            |         |                 |                 |             |            |      |      |         | 3454                   | Rolling-1                   |
|                             |           |                            |         |                 |                 |             |            |      |      |         |                        |                             |
|                             |           |                            | + 1     | 話を追加する          |                 |             |            |      |      |         |                        |                             |
|                             |           |                            | + ह     | 話を追加する          |                 |             |            |      |      |         |                        | 0                           |

カテゴリー設定画面から商品設定画面に戻ります。商品ごとにカテゴリー、商品名、税設定、価格を設定して保存します。

#### 各項目の名称とできること

設定したカテゴリーを選択します。

#### カテゴリー

担当A、担当B)

を参照してください。

#### 2 商品名

照してください。

6 商品詳細

商品の名称を入力します。商品が多い場合 はページ下部の「こんな時どうする?」を参 ③ 税設定

商品ごとに税率の設定ができます。イート イン/テイクアウトの場合は「注文時に選択」 を選びます。

▲ 価格 商品の価格を入力します。価格が変動する 場合はページ下部の「こんな時どうする?」

(例:フード、ドリンク、トップス、ボトムス、

バーコードの登録や、バリエーション(例: S,M,L)などの設定ができます。

#### (Webサイトで詳しく見る)

#### 非課税の商品を登録したい場合

非課税にする場合、「内税」「外税」は、どちらを選択して も課税されません。

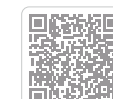

商品バーコードのご利用方法 商品にバーコードを登録することで、登録したバーコード を利用して注文入力や在庫の検索ができます。

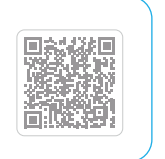

1011 COMMON

## こんな時どうする? 登録する商品が多くて大変、価格が変動する商品を扱う場合

商品を0円で登録し、会計時に価格を入力する「部門打ち」という方法で注文入力がで きます。次のページで詳しく紹介しているので、参考にしてみましょう。

\部門打ち/

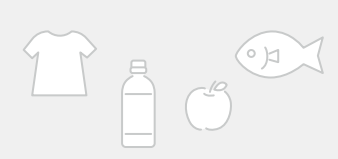

「商品数が多い」「価格が一定でない」「商品の入れ替えが激しい」といったお悩みは、工夫一つで解決できます。登録の方法を工夫 した事例をいくつか見てみましょう。

|                                                                   | 画格が変動する店舗におすすめ                                                                                                    | 税率が異な                                                                                                    |
|-------------------------------------------------------------------|----------------------------------------------------------------------------------------------------|----------------------------------------------------------------------------------------------------|
| 「ブランドA」 「 トップス<br>「ブランドB」 」 トップス<br>」 ボトムス                        | く<br>-<br>一<br>一<br>一<br>一<br>の<br>一<br>一<br>の<br>一<br>一<br>の<br>一<br>一<br>の<br>一<br>一<br>の<br>一<br>一<br>の<br>一<br>一<br>の<br>一<br>一<br>の<br>一<br>一<br>の<br>一<br>一<br>の<br>一<br>一<br>の<br>一<br>一<br>の<br>一<br>一<br>の<br>一<br>一<br>の<br>一<br>一<br>の<br>一<br>の<br>一<br>の<br>一<br>の<br>一<br>の<br>一<br>の<br>一<br>の<br>一<br>の<br>一<br>の<br>一<br>の<br>一<br>の<br>一<br>の<br>一<br>の<br>一<br>の<br>一<br>の<br>の<br>の<br>の<br>の<br>の<br>の<br>の<br>の<br>の<br>の<br>の<br>の |                                                                                                    |
| カテゴリーに「ブランドA」「ブランドB」<br>を登録し、各カテゴリに対して商品ジャ<br>νルを登録し、価格を0円で登録します。 | 量り売りや、仕入れ時などで価格が変<br>動する可能性のある商品を0円で登録<br>します。                                                                                                    | 税率が異なる<br>(10%)」「保険<br>登録します。                                                                                                    |
|                                                                   |                                                                                                    |                                                                                                    |
|                                                                   |                                                                                                    |                                                                                                    |
| 0円で登録する方法<br>1商品情報を設定する                                           |                                                                                                    | を0円にする                                                                                                    |
| 0 円で登録する方法<br>1 商品情報を設定する<br>**********************************   | (価格以外の商品<br>(たねりたのすう)                                                                                                    | を0円にする ······                                                                                                    |
| 0 円で登録する方法<br>1 商品情報を設定する<br>************************************ | (価格以外の商品<br>情報を設定しま<br>す。                                                                                                    | を0円にする<br>またででのの内にする<br>またでのの内にする<br>またでのの内になる。<br>またのの内にする<br>またのの内にする<br>またののの内にする<br>またののの内にする<br>またののの内にする<br>またののの内にする<br>またののの内にする<br>またののの内にする<br>またののの内にする<br>またののの内にする<br>またののの内にする<br>またののの内にする<br>またののの内にする<br>またのののの内にする<br>またのののの内にする<br>またのののの内にする<br>またのののの内にする<br>またのののの内にする<br>またののののの内にする<br>またのののののののののののののののののののののののののののののののののののの |

#### 0円で登録した後の注文方法。

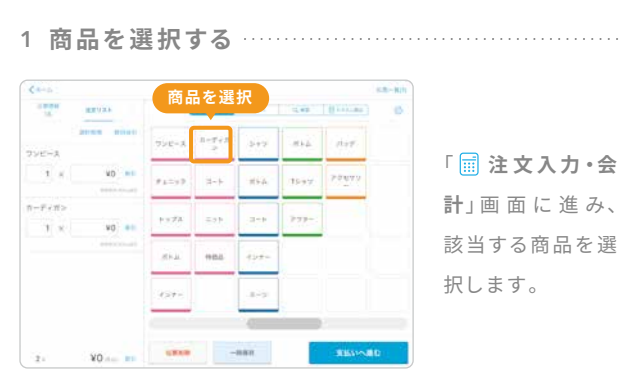

#### 0円で登録した後の分析方法

商品の設定後、ある程度注文をとったら商品の分析ができるようになります。分析方法についてはP12「売上分析を行う」を確認してみましょう。

#### (Webサイトで詳しく見る)

#### 商品をCSVファイルで一括編集する 登録する商品数が多い場合は表計算ソフトを使い、パソ コン版Airレジから一括登録・編集ができます。

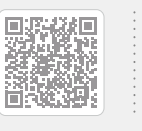

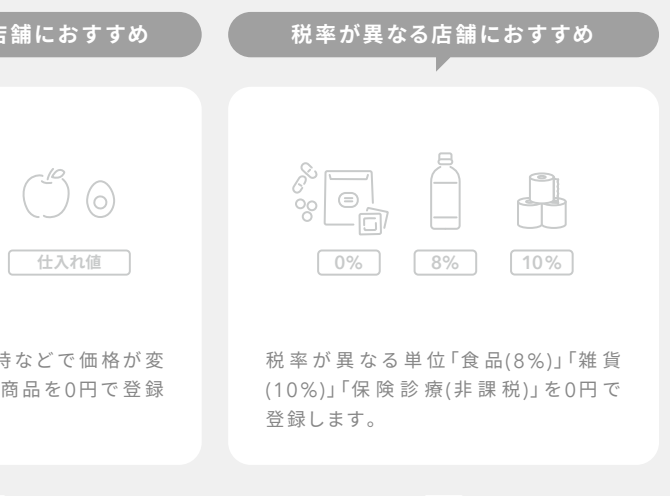

対象となる商品の 「価格」を0円にし て「保存する」ボ タンをタッチしま す。

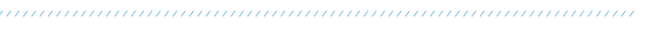

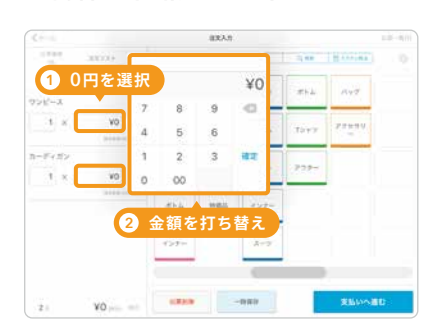

2 商品の価格を打ち替える ………

0円をタッチし、 商品本来の値段 に打ち替えます。

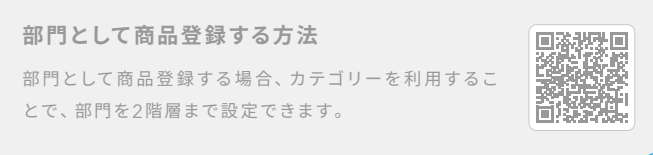

# プリンター接続とレシート印刷を行う

## 🞯 i Padもしくはi Phoneとプリンターを接続

### 1 Bluetoothをオンにする

|                                           | Bluetooth                         |
|-------------------------------------------|-----------------------------------|
| 設定                                        |                                   |
| Q. 65.8                                   | Bluetooth                         |
| Apple ID. iCloud. iTures Storeč App Store | CHASEATERONETTE<br>2 Bluetoothをオン |
| Apple ID設定の提案                             |                                   |
| 🔁 щат-к 🔘                                 |                                   |
| 😴 Wi-Fi                                   |                                   |
| 🕴 Buetooth 🛛 🕫 🖉                          | 1 Bluetoothを選択                    |
| モバイルデータ適信 オフ                              |                                   |
| <b>20</b>                                 |                                   |
| - コントロールセンター                              |                                   |
| <b>し</b> おやすみモード                          |                                   |
|                                           |                                   |

iPad/iPhone標準アプリの「設定」→「Bluetooth」をタッ チし、Bluetoothをオンにします。

### 2 プリンターと接続する

|                                                                                                    |             | Bluetooth       |
|----------------------------------------------------------------------------------------------------|-------------|-----------------|
| 設定                                                                                                    |             | Bluetooth       |
| Contraction of the second second seco |             | ヒいラ茶剤学教の可能です。   |
|                                                                                                    |             | THE O           |
| Apple D. Kloud. iTures Store                                                                                                    | t App Store | STAR mPOP-J0326 |
| Apple ID設定の提案                                                                                                    |             | お使いのプリンターを選択    |
| 📴 観内モード                                                                                                    | Ø           |                 |
| 😴 Wi-Fi                                                                                                    |             |                 |
| 8 Biuetooth                                                                                                    | 32          |                 |
| 1999 モバイルデータ通信                                                                                                    | 72          |                 |
| <b>6</b> 80                                                                                                    |             |                 |
| コントロールセンター                                                                                                    |             |                 |
| C 8078E-F                                                                                                    |             |                 |
|                                                                                                    |             |                 |

その他のデバイスからお使いのプリンターを選択します。

() プリンターの準備はお使いの機器の取扱説明書をご確認ください。

## △ プリンター 設定とレシート印刷

#### 1 プリンターとレシートの設定をする

|               |                | NE:                                                                                                    |
|---------------|----------------|----------------------------------------------------------------------------------------------------|
| L 1/0001 (III |                | マリンターの新たって                                                                                                    |
| レジ和用 🕤        |                |                                                                                                    |
| プリンター利用       | ① 1 オン         | and the second second s |
| プリンター         | スター指定 mPOP ~   | 2 プリンターを選択                                                                                                    |
| レシート紙幅        | 055000 3 ロール紙の | 福を選択<br>はghtning USB(ケーブル)接続する場<br>合び                                                                                                    |
| レシート出力 🜍      | ④ オン           |                                                                                                    |
| ジャーナル出力 🌖     | () () オン       | <ol> <li>iPadとプリンターの接続を設定します</li> </ol>                                                                                                    |
| キャッシュドロア利用    | 🚺 🔞 ドロアを利用す    | る場合はオン<br>Bluetooth,を選択します。設定書                                                                                                    |

ホーム画面から「 💮 設定」→「 レジ・プリンター」をタッチし プリンター利用をオンにした後、上図のように設定します。

### 2 レシートのテスト印刷をする

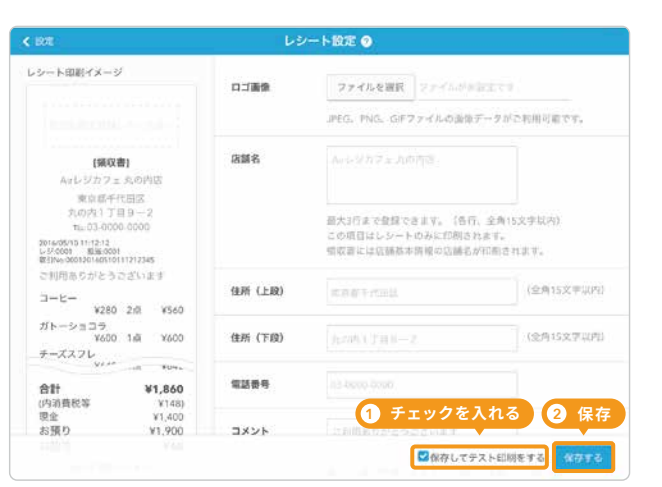

設定画面に戻り「レシート」をタッチし、「保存してテスト印刷 をする」にチェックを入れて保存するとテスト印刷されます。

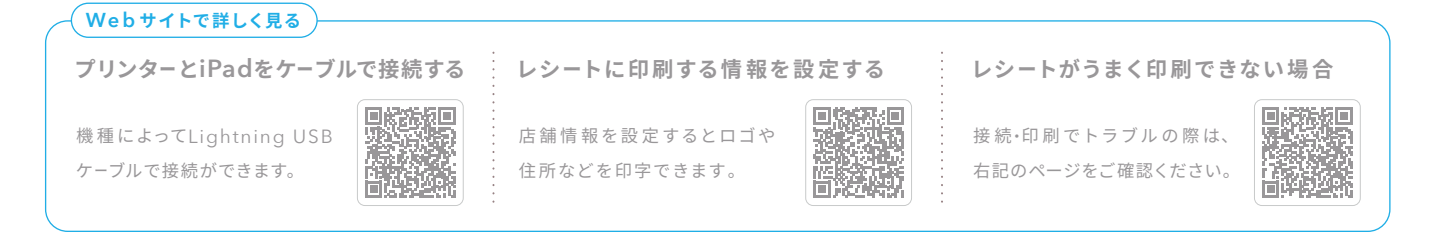

# 業務をはじめる前の準備を行う

## ▲ テストやトレーニングで会計した伝票の削除

### 1 レジ締め前伝票一覧をタッチする

| おわらせ 設定支持                                                 | *-14                            | AND ANCAFE M<br>AND/077 B |
|-----------------------------------------------------------|---------------------------------|---------------------------|
| ☐ 注文入力・会計<br>(常世報↓し)                                      | G. 点検・精算     Association Matrix | 剑 売上                      |
| RESETLINEL 20                                             | 入出金                             |                           |
| ■構ごとに位置を作成される場合は、下の「注<br>文人力・会計「調整版あり」、長さ利用くだ             | レジ緯の前伝幕一覧                       | (2)商品                     |
| ±4                                                        | ジ締め前伝三一覧へ進ま                     | ALLEN TV-STEREMAKEN       |
|                                                           | レジ点機・簡単規定<br>(田レジチェック展型)        |                           |
| 日 注文入力・会計<br>(注意後あり)<br>RO2015年5月2日 - 887                 | 会計修正·入出金履歷                      | 一日 Airマーケット               |
|                                                           | 売上報告レシート<br>(回照算レシート)           | あにに変形に発立つサービスを設定するマイト<br> |
| <ul> <li>一 予約管理</li> <li><sup>346-128888</sup></li> </ul> | ⑦ 使い方                           | M                         |
| L3+325+F                                                  | T-AF HECKERS                    | やることリスト                   |

ホーム画面から<sup>「</sup>**⑭点検•精算**」→「レジ締め前伝票一覧」を タッチします。

## ▲ テストデータを精算

#### 1 レジ点検・精算をタッチする

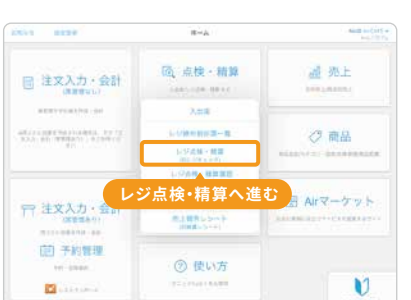

ホーム画面から「 💽 点検・ 精算」→「レジ点検・精 算」をタッチします。

### 3 ドロア内の現金を確認する

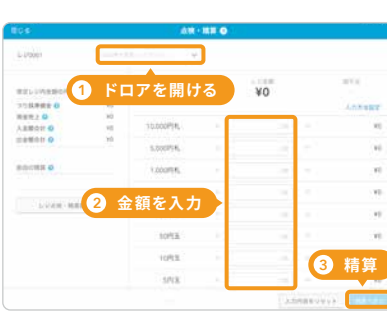

担当者を選択し、「ドロ アを開ける」をタッチ します。ドロア内の金額 を入力し、「精算へ進む」 をタッチします。

#### (Webサイトで詳しく見る) 日別売上や商品別売上を確認する

日別売上では、期間別で売上データを確認でき、商品別 売上では、売れ筋などの商品分析を行うことができます。

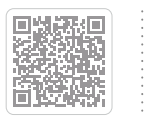

9

### 2 伝票を削除する

| 回じる レジ締め前伝展                 |            |       |        |          |
|-----------------------------|------------|-------|--------|----------|
| 4, 824-758                  | 8278       |       |        |          |
| 000120180828153413049 15:42 | 供服名        |       | 6.90   | 0010010  |
| ¥1,035                      | 来马斯雷       |       |        | 15:42    |
| 1 伝票を選択                     | 会計時間       |       |        | 15:42    |
|                             | 人数         |       |        | 18       |
|                             | 1122       |       |        |          |
|                             | 3-6-       |       | 14,    | ¥380     |
|                             | 5-25       |       | 15.    | V680     |
|                             | 01:58      |       |        |          |
|                             | 亦計         |       | 2/3    | V960     |
|                             | 94R21      |       |        | ¥76      |
|                             | 合計 (內消費税等) |       | V1,0   | 36 (V26) |
|                             | ≭■2 削除     |       |        | V1,100   |
|                             | 削除する       | 領収書発行 | レシート再調 | 街        |
|                             | 削除する       | 領収書発行 | レシート再り | 行        |

削除する伝票を画面左側から選択して「削除する」をタッチ します。

#### 2 点検・精算をタッチする

| ★===           | レジ追捕・職賞 📀       |          |            |
|----------------|-----------------|----------|------------|
| 10月7日 (水)      | ジャークル・電気レントン病可能 | 4812->08 | FOPEBUS    |
|                | 数正しジれ金額 0       |          |            |
|                | つり詰用曲曲の         |          | ¥90,000    |
| 4904           | Raff1 0         |          | ¥250,00    |
|                | Aemost Q        |          | ¥25.00     |
|                | 北京都市社 0         |          | -415.00    |
|                | 107             | ¥34      | 15,000     |
| 「「点検・精算へ       | 進む。加上の          |          |            |
| 2020/0/0612-15 | PLSFY B B = F   | 50       | 1 1/20,000 |
| 1-012年 - 98第8日 | 6778-           | 104      | 18,00      |
|                | 10              |          | ¥1,00      |
|                | 82.8            | 24       | V6,00      |
|                |                 | 1.00     |            |
|                | 2-82            |          |            |

レジ点検・精算画面から 「点検・精算」をタッチ します。

### 4 精算する

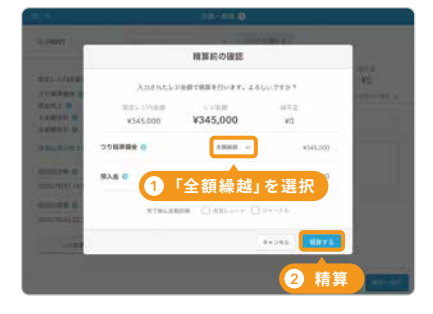

つり銭準備金の「全額 繰越」を選択して、「精算 する」をタッチします。

#### 商品の在庫管理をする

商品の在庫数を設定しておくことで、在庫状況の管理・検 索や注文数に応じた会計処理の連動ができます。

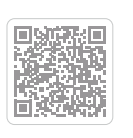

## 1日の業務の流れ

## 売上分析を行う

#### カテゴリーや商品を設定し、会計をすると売上分析を行うことができます。売上分析機能をつかって、売れ筋の商品を分析しましょう。

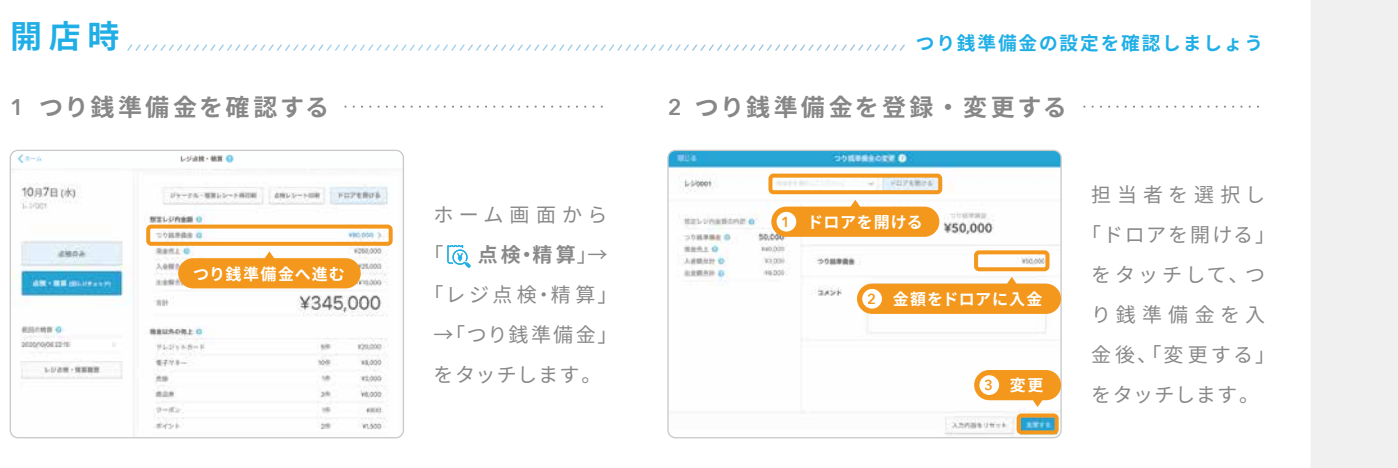

(i) つり銭準備金の登録は、閉店時にも翌営業日のつり銭準備金を登録できます。登録済みの場合はこの手順は不要です。

## 閉店時

#### 

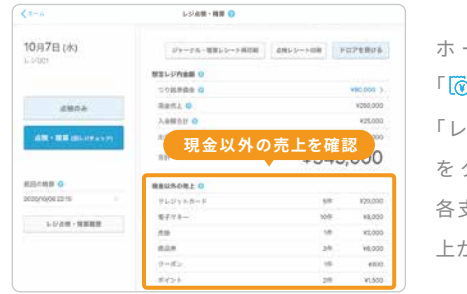

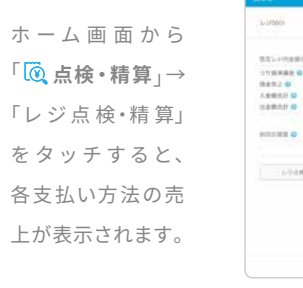

#### 

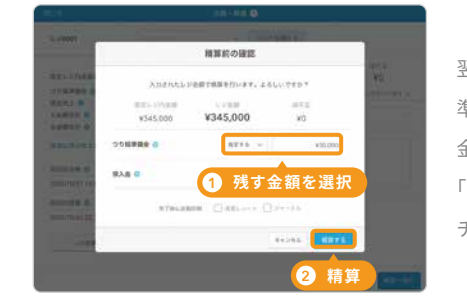

#### 翌営業日のつり銭 ✓ 精算が完了しました 準備金として残す つり読単議会 ( 取入波 G 金額を選択し、 「精算する」をタッ ##522-100 01-100 <u>精算レシート」や「ジャ</u>ーナル」を出: チします。

1 ドロアを開ける

10,0001916.

1.000718

1,000/18.

20738

10/12

2 金額を入力

ennaz o

精算が完了すると 「精算レシート」 や「ジャーナル」 も合わせて出力で きます。

「点検・精算」をタッ

チし、担当者を選

択してドロア内の

金額を入力後、「精

算へ進む」をタッ

チします。

閉店後に売上確認を行いドロア内の金額を調整しましょう

3 精算

4 精算レシート・ジャーナルを出力する …………

¥0

(i) 精算レシート:1日分の総売上、販売商品数、総取引数など集計されたレシートです。 ジャーナル:レシートの店舗控えです。

#### (Webサイトで詳しく見る)

#### 売上報告レシートを発行する

以下の場合は精算レシートの代わりに「売上報告レシート」をご利用ください。・店舗でレジを複数台利用していて、店舗単位で合算した 会計データのレシートを印刷したい場合・「レジ点検・精算」画面の機能を使わずに、精算レシートと同様の項目を印刷したい場合・精算を 一日に複数回行い、一日分の会計データを合算してレシートを印刷したい場合

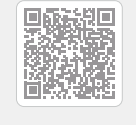

| 日別で売上確認がしたい                                                            | 担当者ごとの                                                             |
|------------------------------------------------------------------------|--------------------------------------------------------------------|
| 4月     売上       1日(木)・・・・・・・     42,000円       2日(金)・・・・・・     45,000円 | <ul> <li>○ 担当者A ····</li> <li>○ 担当者B ····</li> <li>····</li> </ul> |
| 日別・月別・年別の売上データを確認す<br>ることができます。                                        | カテゴリーに担当<br>者ごとの売上を確                                               |
| 日別売上の使い方<br>1 売上画面を開く                                                  |                                                                    |
|                                                                        | 「 <b>』売上</b> 」→「日別<br>売上」画面内にあ<br>る「詳細」をタッ<br>チします。                |
| 2 詳細画面を開く                                                              |                                                                    |

#### 「販売商品」の欄 ページ内をスク 792FA 1.778 ロールして「販 売 83.63 79298 7.8 商品」の欄に行き ます。

#### 3 売り上げを確認する

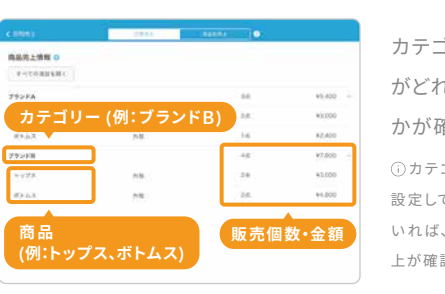

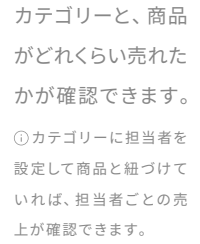

## Webサイトで詳しく見る

税率別で売上を確認する 標準税率・軽減税率・非課税ごとに売上を確認できます。

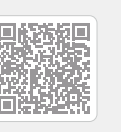

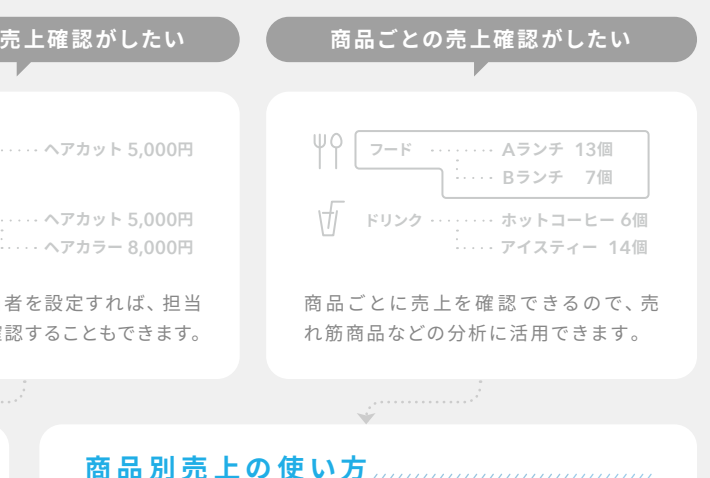

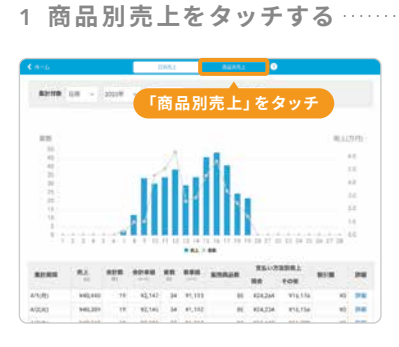

「<u>**過</u> 売 上**」→「商 品</u> 別売上」をタッチ します。

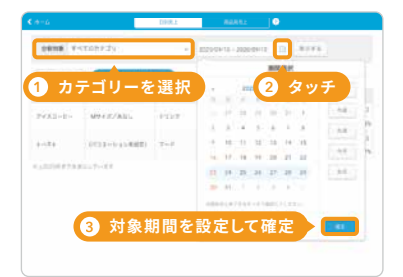

「分析対象」からカ テゴリーを選択し、 日付の横のカレン ダーアイコンをタッ チし、対象期間を設 定したら「確 定」ボ タンをタッチします。

|        |                 | DHR.1 | 848           | 812 O    |                     |                |          |
|--------|-----------------|-------|---------------|----------|---------------------|----------------|----------|
|        | 12.0            |       | 129400 II + I | 220927 B | 8775                |                |          |
|        | A ORDERUSING    | 118.8 |               | = + z    | + + 4               |                | 「主テオス」ギ  |
| 831    | 811-912         | 8922- | T             | (J) 9 @  | 1.5.3               | 25             | 「衣小りつ」小  |
| (23-1- | MARKAN U        | 8727  |               | April 1  | spense<br>and first | 10<br>Aug 2725 | をクッチする   |
| 144    | 1517            | 1217  | -             | 45.447   | 111,102             |                |          |
| (13-0+ | (11)(2-3-4)(02) | +2107 | *4            | #14.20E  | +++,222             | -84            | 商品別売上    |
| 7192   | 417 f 3         | 8927  | **            | *18,482  | 110.400             | 41             | 示されます。   |
| (22-2- | 19-12/925       | 1997  |               | PILIN:   | *16.245             | 10             | 31010070 |
| 171    | Inte-success    | +25.7 |               | Pass     | ****                | -34            |          |

#### 売上データのダウンロード・印刷

Airレジ バックオフィスをパソコンで開いて、売上データ をCSVファイルでダウンロードできます。

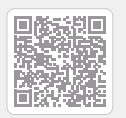

# 業種に合わせたレジの使い方

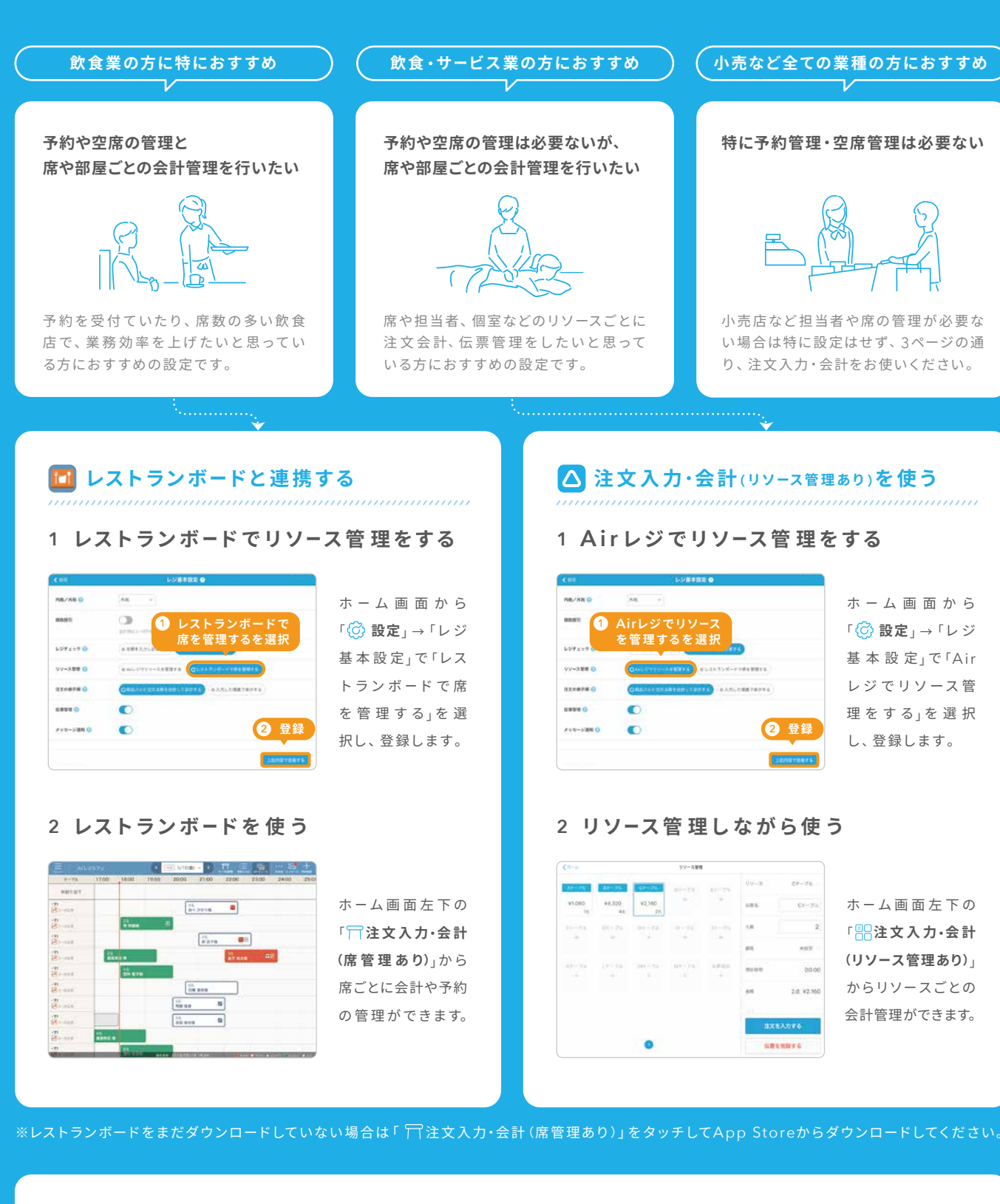

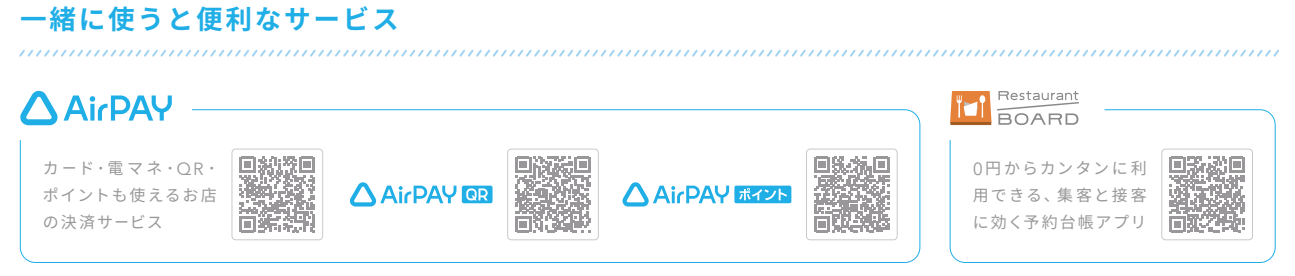

商うを、自由に。

#### Airレジの機能をもっと活用する

本誌で紹介した機能のほかにも、Airレジにはさまざまな機能と使い方があります。右記のFAQページに詳しい使い方や各種操作 方法などを記載しているので、ご確認ください。また、お困りの際のよくある質問などもまとめています。

| Airレジの主な機能-                                                                         | 一覧                                                                                                    |                                                                         |                                                           | 連携サービス一覧                                                                               |
|-------------------------------------------------------------------------------------|----------------------------------------------------------------------------------------------------|-------------------------------------------------------------------------|-----------------------------------------------------------|----------------------------------------------------------------------------------------|
| 注文                                                                                  | (入力・会計                                                                                                    | 点検・精算                                                                   | 売上分析                                                      | 決済・予約サービス                                                                              |
| - 商品入力<br>- 割引・割増<br>- 支払い方法<br>(クレジットカードなど)<br>- レシート出力<br>- キャッシュドロア連携<br>- 領収書発行 | - パーコード読み取り<br>- オフライン機能<br>- 伝票一覧<br>- 個別会計<br>- 会計前レシート<br>- カスタマーディスプレイ機能                                                   | - 入出金<br>- レジ締め前伝票一覧<br>- レジチェック<br>- レジチェック履歴<br>- 会計修正・印刷<br>- 精算レシート | - 日別売上<br>- 商品別売上<br>- 売上集計CSVのダウンロード<br>- 会計明細CSVのダウンロード | - Airペイ<br>- Airペイ QR<br>- Airペイ ポイント<br>- Square<br>- レストランボード など                     |
| 商品管理                                                                                | ) 設定(レジ設定)                                                                                                    | 顧客管理                                                                    | 設定(基本情報設定)                                                | 会計ソフト                                                                                  |
| -<br>商品設定<br>- 商品一括登録<br>※パソコンのみの機能です。<br>- カテゴリー設定<br>- 商品配置<br>- 在庫管理             | <ul> <li>レジ・プリンター設定</li> <li>パーコードリーダー設定</li> <li>カスタマーディスプレイ設定</li> <li>割引・創増設定</li> <li>支払い方法設定</li> <li>レシート出力設定</li> </ul> | - 顧客情報登録<br>- 顧客情報変更 · 削除<br>- 顧客情報統合                                   | - アカウント情報<br>- 店舗基本情報<br>- 店舗スタッフ情報                       | - クラウド会計ソフトfreee<br>- マネーフォワード クラウド会計<br>- マネーフォワード クラウド確定申告<br>- 弥生会計シリーズ<br>- FXシリーズ |

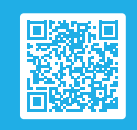